## Interactive online game—the apple collector Mr. K Test Case

| Requirement to test                                                                                      | Test Data Input                                                                                                    |                                                                                                    | Expected Outcomes                                                                                                    |                              | Actual Outcomes                                                                                                    |  |
|----------------------------------------------------------------------------------------------------|----------------------------------------------------------------------------------------------------|----------------------------------------------------------------------------------------------------|----------------------------------------------------------------------------------------------------|------------------------------|----------------------------------------------------------------------------------------------------|--|
|                                                                                                    |                                                                                                    |                                                                                                    |                                                                                                    |                              |                                                                                                    |  |
| 1.1. Mr K's movement<br>is controlled by using<br>the keyboard arrow<br>keys (up, down, left,<br>right). | <ol> <li>On the landing page,<br/>select the "PLAY GAME"<br/>tab page to get the game<br/>loaded.</li> <li>Click on start to begin<br/>the game.</li> <li>Use keyboard arrow key<br/>to play around.</li> </ol> | <ul> <li></li> <li></li> <li><!--</td--><td>The Character (refer to as "Mr. K") can<br/>go left if the user presses the left<br/>arrow key.<br/>Mr. K can go right if the user presses<br/>the right arrow key.<br/>Mr. K can go up if the user presses the<br/>up arrow key.<br/>Mr. K can go down if the user presses<br/>the down arrow key.</td><td><math>\diamond \diamond \diamond</math></td><td>Mr. K can go left when the user<br/>presses the left arrow key.<br/>Mr. K can go right when the user<br/>presses the right arrow key.<br/>Mr. K cannot go up and down if<br/>the user presses the up/down<br/>arrow key. It isn't necessary for<br/>this child interacting game, or the<br/>up and down function can be<br/>added in the next version.</td></li></ul> | The Character (refer to as "Mr. K") can<br>go left if the user presses the left<br>arrow key.<br>Mr. K can go right if the user presses<br>the right arrow key.<br>Mr. K can go up if the user presses the<br>up arrow key.<br>Mr. K can go down if the user presses<br>the down arrow key. | $\diamond \diamond \diamond$ | Mr. K can go left when the user<br>presses the left arrow key.<br>Mr. K can go right when the user<br>presses the right arrow key.<br>Mr. K cannot go up and down if<br>the user presses the up/down<br>arrow key. It isn't necessary for<br>this child interacting game, or the<br>up and down function can be<br>added in the next version. |  |
| 1.2. additional key to<br>turn the basket (for<br>example- blank space)                                  | Continue with test case 1.1 input.                                                                                                    | <b></b>                                                                                                    | Mr. K can turn its body around if the user presses the space key on the keyboard.                                                                                                    | <b></b>                      | Mr. K can turn around.                                                                                                    |  |
| 1.3. Mr K's movement<br>is restricted inside the<br>canvas.                                              | Continue with test case<br>1.1 input.<br>Press the left or right<br>arrow key firmly for Mr. K<br>to go straight in one<br>direction.                                                                           | <ul><li></li><li></li><li></li></ul>                                                                                                    | Mr. K should be going straight in one<br>direction and stopped at the<br>boundary in the canvas.<br>The user can go to the opposite<br>direction.                                                                                                    |                              | Mr. K is going straight and got<br>stopped at the boundary in the<br>canvas.<br>The user can control Mr. K to go to<br>the opposite direction.                                                                                                    |  |
| 1.4. Mr K's head should<br>always stay under the<br>tree branches.                                       | Continue with test case 1.1 input.                                                                                                    | <b></b>                                                                                                    | Users cannot make Mr. K to go higher than the tree branch                                                                                                    | $\diamond$                   | Because the up/down arrow key has no functionality, Mr. K's head is always under the tree branch.                                                                                                    |  |

| Requirement to test       | Test Data Input             | Expected Outcomes |                                         |            | Actual Outcomes                      |  |
|---------------------------|-----------------------------|-------------------|-----------------------------------------|------------|--------------------------------------|--|
| 2.1. Every time Mr K      | 1. On the landing page,     | $\diamond$        | Upon successfully caught an apple,      | $\diamond$ | Upon successfully caught an apple,   |  |
| successfully catches an   | select the "PLAY GAME"      |                   | there is one score added to the score   |            | one score is added to the score on   |  |
| apple, a score of one is  | tab page to get the game    |                   | display.                                |            | top left of the canvas.              |  |
| added to the current      | loaded.                     | $\diamond$        | Something to indicate the score         | $\diamond$ | A "+1" sign shown as the score       |  |
| score and a 'happy'       | 2. Click on start to begin  |                   | adding.                                 |            | incremented.                         |  |
| sound is played.          | the game.                   | $\diamond$        | Some sound should be played.            | $\diamond$ | The bubble sound is played.          |  |
|                           | 3. Using arrow key to       |                   |                                         |            |                                      |  |
|                           | control Mr. K to catch an   |                   |                                         |            |                                      |  |
|                           | apple.                      |                   |                                         |            |                                      |  |
| 2.2. If an apple falls on | 1. Continue with case 2.1   | $\diamond$        | "unhappy" sound should be played        | $\diamond$ | Upon being hit by an apple, a        |  |
| Mr K's head, an           | input.                      | $\diamond$        | Score should be deducted by one.        |            | crowd disappointing sound is         |  |
| 'unhappy' sound will      | 2. Wait for an apple to get | $\diamond$        | Some sign should indicate a             |            | played.                              |  |
| be played and current     | matured and move Mr. K      |                   | controlling mistake has made.           | $\diamond$ | A clip art of "BOM" is shown right   |  |
| score will be deducted    | and place the head          |                   |                                         |            | above Mr. K's head.                  |  |
| by one.                   | directly under the apple.   |                   |                                         | $\diamond$ | Score display shows one point is     |  |
|                           |                             |                   |                                         |            | deducted.                            |  |
| 3.1 Minimum 4             | 1. Go in to the landing     | $\diamond$        | User should be able to change the       | $\diamond$ | User can change the volume. At       |  |
| different sounds in the   | page and select the "PLAY   |                   | volume.                                 |            | the beginning there is a calm        |  |
| game collision beeps      | GAME" tab.                  | $\diamond$        | Sound effect should be played when      |            | music played for user to change      |  |
| start and end game        | 2. On the game menu,        |                   | collision is detected after catching an |            | the volume to the desired level.     |  |
| sounds) and users         | tweak the volume slider to  |                   | apple and hit by an apple.              | $\diamond$ | Sound effects are played when        |  |
| should be able to         | the minimum and             | $\diamond$        | Different music sound during the        |            | collision is detected after catching |  |
| control the volume of     | maximum.                    |                   | game phases.                            |            | an apple (bubble sound) and hit by   |  |
| the sounds.               | 3. Go through the game,     |                   |                                         |            | an apple (disappointed sound).       |  |
|                           | catch an apple, and get a   |                   |                                         | $\diamond$ | Different music sound during the     |  |
|                           | hit by the apple.           |                   |                                         |            | game phases: beginning, game         |  |
|                           |                             |                   |                                         |            | time, finishing leader board.        |  |

| Requirement to test                                                                   | Test Data Input                                                                                                    | Expected Outcomes                                                                                                    | Actual Outcomes                                                                                                    |  |
|---------------------------------------------------------------------------------------|----------------------------------------------------------------------------------------------------|----------------------------------------------------------------------------------------------------|----------------------------------------------------------------------------------------------------|--|
| 3.2. Provide feedback<br>with appropriate text<br>messages and sound to<br>the player | <ol> <li>Go in to the landing<br/>page and select the "PLAY<br/>GAME" tab.</li> <li>Go through the game,<br/>catch an apple, and get a<br/>hit by an apple.</li> </ol>                                                  | <ul> <li>The user should be able to see a sign and hear something when an apple is caught.</li> <li>The user should be able to see a sign and hear something when an apple hit Mr. K's head.</li> </ul>                                                                                              | <ul> <li>♦ Signs are provided, a "+1" sign is shown when an apple is caught and a "BOM" sign is shown when an apple hits the head.</li> <li>♦ Sound effects are played when collision is detected after catching an apple (bubble sound) and hit by an apple (disappointed sound).</li> </ul>                                                                                                    |  |
| 3.3. Time settings<br>which can be changed<br>by player.                              | <ol> <li>Go in to the landing<br/>page and select the "PLAY<br/>GAME" tab.</li> <li>Change the volume and<br/>listen.</li> <li>Change the game<br/>duration and start the<br/>game to see the<br/>countdown.</li> </ol> | <ul> <li>&gt; Default time setting for duration of game should be 5 minutes.</li> <li>&gt; User is able to choose other possible value like 1, 3 and 7 minutes.</li> <li>&gt; The game should have a countdown with the selected duration, and the game should end when the timer hits 0.</li> </ul> | <ul> <li>♦ On the game page a calm music is playing in the background, the user can change the volume and immediately gets the effect.</li> <li>♦ Next to the volume slider, there is a minute slider to choose game duration, in the game the countdown is set to the desired duration.</li> <li>♦ The game ends when the timer hits 0. But there is some lagging between the ending and leader board.</li> </ul> |  |
| 3.4. Start button and restart button                                                  | <ol> <li>Continue with case<br/>3.3 inputs.</li> <li>Type in a name</li> <li>Click the start button.</li> <li>In the game click the<br/>restart button</li> </ol>                                                       | <ul> <li>♦ User should be able to start the game with the start button.</li> <li>♦ User should be able to restart the game in the middle of playing.</li> </ul>                                                                                                    | <ul> <li>♦ User is able to start the game with the start button.</li> <li>♦ User is able to restart the game in the middle of playing.</li> </ul>                                                                                                    |  |

| Requirement to test       | Test Data Input             |            | Expected Outcomes                       |            | Actual Outcomes                       |
|---------------------------|-----------------------------|------------|-----------------------------------------|------------|---------------------------------------|
| 4.1 Each apple has a      | 1. Go in to the landing     | $\diamond$ | A small yellow apple with a radius =    | $\diamond$ | A small apple with a radius = 5px     |
| life cycle                | page and select the "PLAY   |            | 5px will appear randomly on the tree.   |            | appears randomly on the tree.         |
|                           | GAME" tab.                  | $\diamond$ | Growing time for each apple is 5        | $\diamond$ | Growing time for each apple is 5      |
|                           | 2. Start the game           |            | seconds. Each apple grows to a size of  |            | seconds. Each apple grows to a        |
|                           | 3.Observe the apple         |            | radius                                  |            | radius of 25px.                       |
|                           | animation                   | $\diamond$ | Apple's colour changes gradually from   | $\diamond$ | Apples' color changes gradually       |
|                           |                             |            | yellow to red in duration of 4 seconds. |            | from yellow to red in duration of 4   |
|                           |                             | ♦          | Falling time for each apple is 6 sec.   |            | seconds, and the rest doesn't have    |
|                           |                             |            |                                         |            | gradient color changing, but the      |
|                           |                             |            |                                         |            | graphic sometimes glitches, need      |
|                           |                             |            |                                         |            | to fix in the later version.          |
|                           |                             |            |                                         | $\diamond$ | Falling time for each apple is 6 sec. |
| 4.2 Apple falls and       | 1. Go in to the landing     | ♦          | If the user allows the apple to fall on | $\diamond$ | The apple to fall on the ground       |
| stays on the ground if    | page and select the "PLAY   |            | the ground, the apple should not        |            | doesn't disappear.                    |
| Mr K is unable to catch   | GAME" tab.                  |            | disappear.                              | $\diamond$ | The apple hits the head is            |
| it. Or if it falls on the | 2. Start the game           | $\diamond$ | The apple hits the head should          |            | disappeared and gone.                 |
| head of Mr K it should    | 3. Wait for an apple to get |            | disappear.                              | $\diamond$ | The apple got caught goes to the      |
| disappear or if Mr K      | mature, make Mr. K stay     | ♦          | The apple got caught should go to the   |            | basket. But the Maximum number        |
| catches an apple, it      | away from it and watch it   |            | basket.                                 |            | of the basket is 50, exceeding that   |
| should be displayed in    | fell on the ground.         |            |                                         |            | number will cause the basket goes     |
| the basket.               | 4. Catch an apple.          |            |                                         |            | missing.                              |
|                           | 5. Let an apple hit the     |            |                                         |            |                                       |
|                           | head.                       |            |                                         |            |                                       |

Tester: Dian Jiao Date: 24<sup>th</sup> May 2019.